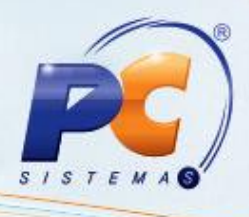

#### Apresentação

Este Tutorial tem o objetivo de apresentar o processo de Vendor, bem como demonstrar as rotinas utilizadas neste processo.

O processo de Vendor/Desconto pelas rotinas 1234 – Negociar Vendor / Desconto / Custódia e 1238 – Fechar Negociação gera uma movimentação de numerários de forma positiva no caixa ao final do processo. Isso porque você realmente terá este valor em caixa quando o banco confirmar o desconto dos títulos. Ao baixar o título posteriormente via rotinas 1207 – Baixar Título, 1501 – Gerar arq. Magnético remessa CNAB 400 e 1512 – Baixar arquivo magnético CNAB 240 serão quitados gerando uma movimentação positiva e outra negativa no caixa, apenas para conferência.

Abaixo, descrição da criação e das últimas alterações efetuadas no documento especificando, a data, a versão e o comentário da alteração realizada.

| Data       | Versão | Comentário           |  |
|------------|--------|----------------------|--|
| 26/11/2014 | v.1.0  | Criação do documento |  |

### 1. 1234 – Negociar Vendor / Desconto / Custódia

Para realizar o processo pela rotina **1234** os filtros de custódia referenciam Vendor e Desconto. Através dessa rotina monta-se o borderô de Vendor/Desconto.

| Dados para Cons                        | ulta de Titulo | IS<br>Emise Ko |                                   | - Doríodo da | Vanata                   |        |                            |                      |             |
|----------------------------------------|----------------|----------------|-----------------------------------|--------------|--------------------------|--------|----------------------------|----------------------|-------------|
|                                        |                | <u>B</u> []]   | 15                                | 11           | II []                    | 15     | Num, Tra                   | 0 28/08/2014         | 15          |
| C Vendor                               | Descont        |                | xa Cliente<br>0,0000 <sub>9</sub> | 6 a.m.       | Taxa Banco<br>0,000000 % | . a.m. | Ordem de<br>Data de Vencin | e Emissão<br>hento 💌 |             |
| Alterar Código de (<br>De<br><b>De</b> | lobrança       | Pa             | ra<br>D                           |              |                          |        | , F3 - <u>P</u> esquisar   | 🕒 F4 - <u>N</u> ova  | 📔 F9 - Fech |
|                                        | 1              | - 1            |                                   |              |                          |        |                            |                      |             |
| l itulo Pendente                       | Título em N    | egociação      |                                   |              |                          |        |                            |                      |             |
|                                        | Título em N    | egociação      |                                   |              |                          |        |                            |                      |             |
| l itulo Pendente                       | Título em N    | egociação      |                                   |              |                          |        |                            |                      |             |
| I itulo Pendente                       | Título em N    | egociação      |                                   |              |                          |        |                            |                      |             |
|                                        | Título em N    | egociação      |                                   |              |                          |        |                            |                      |             |
|                                        | Título em N    | egociação      |                                   |              |                          |        |                            |                      |             |
|                                        | Título em N    | egociação      |                                   |              |                          |        |                            |                      |             |
|                                        | Titulo em N    | egociação      |                                   |              |                          |        |                            |                      |             |

© Todos os direitos reservados. - PC Sistemas - v. 1.0 - Data: 26/11/2014

Página 1 de 7

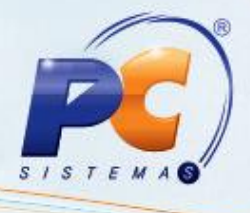

- 1.1) Informe os filtros necessários para localizar os títulos para iniciar o processo. Informe também a Taxa Banco.
- 1.2) Informe a cobrança original e a cobrança destino nos campos De e Para da caixa Alterar Código de Cobrança, caso queira mudar esta cobrança para depois identificar os títulos descontados.

| 1234 - Negociar Vendor / Desconto / Custódia<br><sup>Winthor - PC Sistemas</sup>                                                                                                    |                                                                                          | ⊠ _ □ ×            |
|----------------------------------------------------------------------------------------------------|------------------------------------------------------------------------------------------|--------------------|
| Dados para Consulta de Títulos     Filial   Período de Emissão     I   I     I   I </td <td>Num. Trans. Data Negociaçã<br/>0 [28/08/2014]<br/>Ordem de Emissão<br/>Data de Vencimento 💌</td> <td>50<br/>53</td> | Num. Trans. Data Negociaçã<br>0 [28/08/2014]<br>Ordem de Emissão<br>Data de Vencimento 💌 | 50<br>53           |
| Título Pendente Título em Negociação                                                                                                    |                                                                                          |                    |
| 0 Títulos Valor Total 0,00                                                                                                    |                                                                                          | : Selecionar Todos |

1.3) Clique duas vezes sobre os títulos listados na aba Título Pendente para selecioná-los. Verifique os dados e confirme. Será criado um número de transação Vendor. Anote o número.

© Todos os direitos reservados. - PC Sistemas - v. 1.0 - Data: 26/11/2014

Página 2 de 7

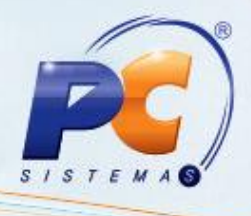

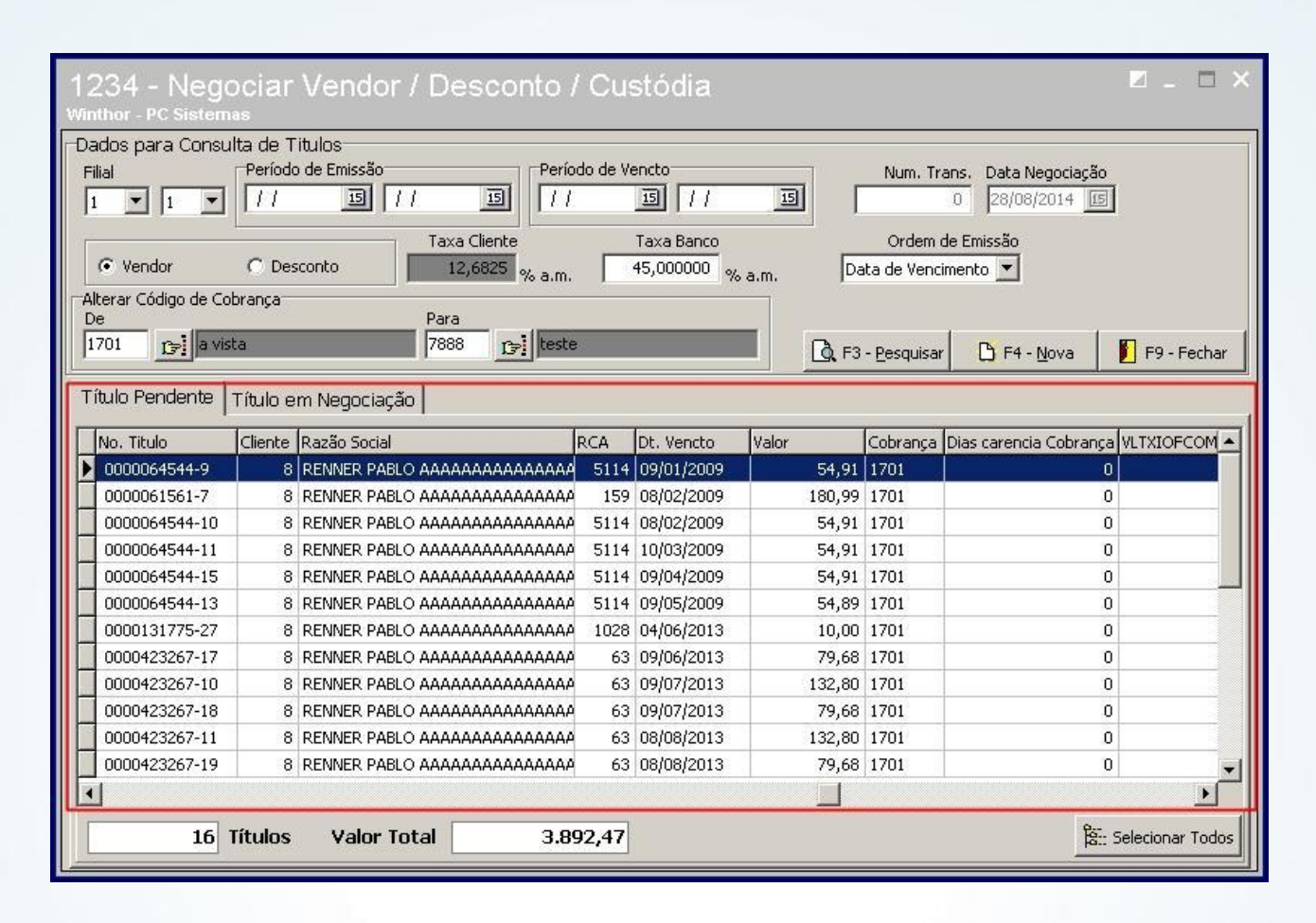

### 2. 1237 - Emitir Borderô Negociação

2.1) Informe o Número da Transação Vendor. Automaticamente será preenchido o campo Taxa Banco com a taxa informada na rotina 234 - Negociar Vendor / Desconto / Custódia, exceto quando é negociação de Custódia, pois neste caso a taxa não é informada.

| 1237 -<br>Winthor - PO | Borderô Nego     | ciação 🛛          | - 🗆 X      |
|------------------------|------------------|-------------------|------------|
| Filial                 | Número Transação | Taxa Banco        | a.m.       |
| ☑ IOF F                | inanciado        | Layout especifico | o do banco |
|                        | Layout           | Emitir Eech       | ar         |

© Todos os direitos reservados. - PC Sistemas - v. 1.0 - Data: 26/11/2014

Página 3 de 7

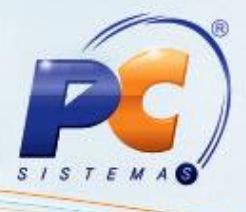

2.2) Emita o borderô, caso haja necessidade.

| 1237 -<br>Winthor - P | Borderô Nego<br><sup>c Sistemas</sup> | ciação                                                                  |
|-----------------------|---------------------------------------|-------------------------------------------------------------------------|
| Filial                | Número Transação                      | Taxa Banco<br>0,000000 % a.m.<br>Layout especifico do banco<br>Custódia |
|                       | Layout                                | <u>E</u> mitir <u>F</u> echar                                           |

#### 3. 1238 – Fechar Negociação

A rotina **1238** fecha o processo de Vendor/Desconto montado na rotina **1234**.

3.1) Busque a transação no campo Número da Transação e informe os demais campos necessários para finalizar. Informe também o banco que será realizado esta operação. Este banco terá movimentações de numerários no sistema.

|                                                                                                    | Pesquisar C                                 | Vendor 📀 I                       | Desconto              |                  |             |
|----------------------------------------------------------------------------------------------------|---------------------------------------------|----------------------------------|-----------------------|------------------|-------------|
| brança                                                                                                    |                                             | Tx. Banco (% a.m.)               | Valor Contrato        | Valor por Doc.   | Custo Docs. |
|                                                                                                    |                                             | • 0,000000                       | 0,00                  | 0,00             | 0,00        |
| oservações                                                                                                    |                                             |                                  |                       |                  |             |
|                                                                                                    |                                             |                                  |                       |                  |             |
| alor Duplic.                                                                                                    | Valor Juros                                 | Valor IOF                        | Valor IOF Co          | mplementar Total | Desconto    |
| 0,00                                                                                                    | 0,0                                         | 0,0                              | 00                    | 0,00             | -1.713,13   |
| alor Deflac.                                                                                                    | Valor Bruto                                 | Taxa Negociada                   | Nr Títulos            | Prazo            | Médio       |
|                                                                                                    |                                             |                                  | Tar Ticolos           |                  |             |
| 0,00                                                                                                    | 0,0                                         | 0,0000                           |                       | 0                | 0           |
| 0,00<br>Dados para Fecha                                                                                           | 0,0<br>amento do Contrat                    | o de Vendor                      |                       | 0                | 0           |
| 0,00<br>Dados para Fecha<br>Nº Contrato Negocia                                                                    | 0,0<br>amento do Contrati<br>ção Banco      | 0,0000<br>o de Vendor            |                       | 0                | 0           |
| 0,00<br>Dados para Fecha<br>Nº Contrato Negocia;                                                                   | 0,0<br>amento do Contrati<br>ção Banco<br>0 | o de Vendor                      |                       | 0                | 0           |
| 0,00<br>Dados para Fecha<br>Nº Contrato Negocia;<br>Conta IOF                                                      | 0,c<br>amento do Contrati<br>ção Banco<br>0 | o de Vendor                      | a IOF Complementa     | 0                | 0           |
| 0,00<br>Dados para Fecha<br>Nº Contrato Negocia;<br>Conta IOF                                                      | 0,0<br>amento do Contrati<br>ção Banco<br>0 | o de Vendor                      | a IOF Complementa     | 0                | 0           |
| 0,00<br>Dados para Fecha<br>Nº Contrato Negocia;<br>Conta IOF<br>Conta IOF<br>Conta contrato                       | o,c<br>amento do Contrat<br>ção Banco<br>0  | ao 0,0000<br>o de Vendor<br>Coni | a IOF Complementa     | 0                | 0           |
| 0,00<br>Dados para Fech:<br>Nº Contrato Negocia;<br>Conta IOF<br><br>Conta contrato<br>                            | 0,t<br>amento do Contrat<br>ção Banco<br>0  | ao o de Vendor<br>Coni           | a IOF Complementa<br> | 0                | 0           |
| 0,00<br>Dados para Fechi<br>Nº Contrato Negocia<br>Conta IOF<br>Conta IOF<br>Conta contrato<br><br>Conta juros     | 0,t<br>amento do Contrat<br>ção Banco<br>0  | ao de Vendor<br>Coni             | a IOF Complementa     | 0                | 0           |
| 0,00<br>Dados para Fech<br>Nº Contrato Negocia<br>Conta IOF<br>Conta IOF<br>Conta contrato<br><br>Conta juros      | 0,t<br>amento do Contrat<br>ção Banco<br>0  | ao o de Vendor<br>Coni           | a IOF Complementa     | 0                | 0           |
| 0,00<br>Dados para Fechi<br>Nº Contrato Negocia<br>Conta IOF<br>Conta IOF<br>Conta contrato<br><br>Conta juros<br> | 0,0<br>amento do Contrat<br>ção Banco<br>0  | a 0,0000<br>o de Vendor<br>Coni  | a IOF Complementa     | 0                | 0           |

© Todos os direitos reservados. - PC Sistemas - v. 1.0 - Data: 26/11/2014

Página 4 de 7

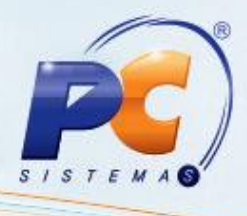

3.2) Confirme a operação. Não há necessidade de gerar arquivo remessa por esta rotina. Pode continuar gerando as remessas pelas rotinas 1501 – Gerar arq. Magnético remessa CNAB400 e 1505
– Gerar arq. Magnético remessa CNAB 240.

| 1238 - Fech<br>Winthor - PC Sistema | ar Negociaçã                           | 0                            |                          | ⊠ _ □ ×                       |
|-------------------------------------|----------------------------------------|------------------------------|--------------------------|-------------------------------|
| Número de Transação                 | Pesquisar O Ver                        | idor © De:                   | sconto                   |                               |
| Cobrança<br>r                       |                                        | Tx. Banco (% a.m.)           | /alor Contrato Valor por | Doc. Custo Docs.              |
| )<br>Observasões                    |                                        | 0,00000                      | 0,00                     | 0,00                          |
| Observações                         |                                        |                              |                          |                               |
| Valor Duplic.                       | Valor Juros                            | Valor IOF                    | Valor IOF Complementa    | r Total Desconto              |
| 0,00                                | 0,00                                   | 0,00                         | 0,00                     | -1.713,13                     |
| valor Deflac.                       | 0,00                                   | 0,000000                     |                          | Prazo Medio                   |
| Dados para Fecha                    | amento do Contrato de                  | vendor                       | -                        |                               |
| Nº Contrato Negocia;                | ção Banco                              | _                            | _                        |                               |
| Conta IOF                           | ·                                      | Conta I                      | OF Complementar          |                               |
|                                     |                                        |                              |                          |                               |
| Conta contrato                      |                                        | Conta (                      | . Docs                   |                               |
| Conta juros                         | _                                      |                              |                          |                               |
|                                     |                                        |                              |                          |                               |
| Opções para Gera                    | ação do Arquivo Magn<br>ada 24 títulos | ético                        |                          |                               |
|                                     |                                        | <u>E</u> mitir <u>G</u> erar | arq. Confirmar           | <u>Cancelar</u> <u>Eechar</u> |

#### 4. 1241 – Transações de Vendor / Desconto / Custódia

Os Juros são calculados baseados na taxa informada no campo **Taxa Banco** após digitar o **Número Transação**, este campo recebe a Taxa sendo usada na Transação informada, porém este valor pode ser alterado. Na caixa Tipo do Relatório, a opção **Sintético por vencimento** que emite o relatório com as seguintes colunas:

© Todos os direitos reservados. - PC Sistemas - v. 1.0 - Data: 26/11/2014

Página 5 de 7

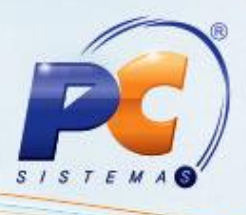

#### Dt. Vencimento (PCPREST.DTVENC);

Qt. Chqs: Quantidade de Cheques daquele vencimento;

Valor: Soma do valor de Cheques daquele vencimento (PCPREST.VALOR);

Valor Juros: Valor dos Juros, considerando a Taxa Banco informada na tela, e a diferença entre a Data Negociação (PCPREST.DTVENDOR) e a Data Vencimento (PCPREST.DTVENC);

Valor. Calculado: é o resultado de Valor - Valor. Juros.

| 1241 - Vendor<br>Winthor - PC Sistemas | / Desconto /    | Custódia           |                   | ■ _ □ ×        |
|----------------------------------------|-----------------|--------------------|-------------------|----------------|
| Período de Contrato                    |                 | Período de Vencto- | 9<br>194 <u>1</u> |                |
|                                        | - 13            | •                  |                   | -              |
| Cobrança                               |                 |                    |                   |                |
|                                        |                 |                    |                   |                |
| Número Transação                       | Taxa Banco      |                    |                   |                |
| 0                                      | 0,000000 % a.m. |                    |                   |                |
| Tipo do Relatório                      |                 |                    |                   |                |
| O Analítico                            | () Sintético    | •                  | Sintético p       | oor vencimento |
| 97<br>179                              |                 |                    | <u>E</u> mitir    | Eechar         |

#### 5. Cancelamento de Vendor/Desconto

Caso tenha algum título do processo de Vendor/Desconto que ao chegar a data de vencimento o cliente não tenha pagado o banco, o banco então devolverá este título à empresa e descontará o valor da sua conta. Neste momento precisa retirar este título do borderô para ficar igual ao extrato bancário. O processo de Vendor/Desconto oferece opção de cancelar apenas o borderô por completo. Como será um título ou alguns de todo o borderô precisa-se seguir da seguinte forma:

5.1) Localize o título via rotina 1207, baixe no mesmo caixa que gerou o Vendor;

5.2) Acesse a rotina **1209** e estorne a baixa deste título no mesmo caixa usado no processo anterior.

© Todos os direitos reservados. - PC Sistemas - v. 1.0 - Data: 26/11/2014

Página 6 de 7

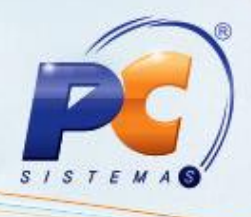

Após este processo, o título não fará parte do borderô e o saldo do caixa será debitado o valor estornado, da mesma forma que o banco fez no extrato bancário.

Mantenha o WinThor Atualizado, assim você proporciona o crescimento da sua empresa através de soluções criadas especialmente para o seu negócio!

Colocamo-nos a disposição para maiores esclarecimentos e sugestões.

Fale com a PC:www.pcsist.com.brCentral de Relacionamento - (62) 3250 0210

© Todos os direitos reservados. - PC Sistemas - v. 1.0 - Data: 26/11/2014

Página 7 de 7